### How to access your remittance advice

- 1. Access the SC Medicaid Portal: <u>https://portal.scmedicaid.com</u>
- 2. Enter your User Name and Password (should be associated with NPI)

| Healthy Connection                                                                                                    | ns 📌                                                                                                    |              |                           |    |
|----------------------------------------------------------------------------------------------------|----------------------------------------------------------------------------------------------------|--------------|---------------------------|----|
| MEDICA                                                                                                    | User Name                                                                                                    | Password     | Show Password             | )) |
| SC Medicaid Portal                                                                                                    |                                                                                                    |              | User IP address 10.60.205 | .9 |
|                                                                                                    |                                                                                                    |              |                           |    |
| We are happy to announce the availability of                                                                                                    | the South Carolina Medicaid Web Portal. This sy                                                                                      | stem allows  | you to:                   |    |
| <ul> <li>We are happy to announce the availability of</li> <li>Update your password,</li> <li>Download or view payment e-remit statem</li> <li>Enter and submit claims for Medicaid subs</li> <li>View the Status of your claims,</li> <li>Check on the eligibility of your Medicaid subs</li> </ul>                                                                                          | the South Carolina Medicaid Web Portal. This synemts online, scribers,                                                               | ystem allows | you to:                   |    |
| <ul> <li>We are happy to announce the availability of</li> <li>Update your password,</li> <li>Download or view payment e-remit statem</li> <li>Enter and submit claims for Medicaid subs</li> <li>View the Status of your claims,</li> <li>Check on the eligibility of your Medicaid subs</li> <li>To access the Portal, please type your user in</li> </ul>                                  | the South Carolina Medicaid Web Portal. This synemts online,<br>scribers,<br>ubscribers.<br>name and password above and press Enter. | ystem allows | you to:                   |    |
| <ul> <li>We are happy to announce the availability of</li> <li>Update your password,</li> <li>Download or view payment e-remit statem</li> <li>Enter and submit claims for Medicaid subs</li> <li>View the Status of your claims,</li> <li>Check on the eligibility of your Medicaid subs</li> <li>To access the Portal, please type your user of</li> <li>Password Lockout Policy</li> </ul> | the South Carolina Medicaid Web Portal. This synemts online,<br>scribers,<br>ubscribers.<br>name and password above and press Enter. | ystem allows | you to:                   |    |

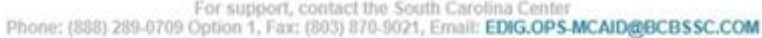

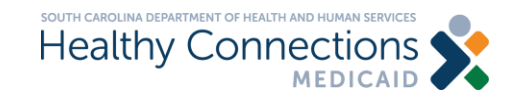

## How to access your remittance advice

| down                                                                                     | list and s                                          | Pl or Le<br>elect.                                    | egacy ID                     | (Atypic                   | cal Provid                 | ders) fror                                       | n the droj                                                           | 0                       |
|------------------------------------------------------------------------------------------|-----------------------------------------------------|-------------------------------------------------------|------------------------------|---------------------------|----------------------------|--------------------------------------------------|----------------------------------------------------------------------|-------------------------|
| 4. Go                                                                                    | to the Re                                           | ports T                                               | ab                           |                           |                            |                                                  |                                                                      | — C                     |
| ticaid Portal Home   ×                                                                   | rovider/home                                        |                                                       |                              |                           |                            | Search                                           |                                                                      | <u>۶</u>                |
| Healthy                                                                                  | nnection<br>MEDIC                                   |                                                       | Please sele                  | ect a provide<br>≻        | er to wo, 3,               |                                                  | Select<br>Logout                                                     | <u>Home</u>             |
| Change<br>PWD Reports                                                                    | Eligibility                                         | Claims  <br>Entry                                     | Claim  <br>Submission        | Lists                     | History                    | Admin                                            |                                                                      |                         |
| Announcements                                                                            |                                                     |                                                       | _                            |                           |                            | Posted or                                        | Thursday May 5, 201                                                  | 6                       |
| Announcements<br>SC HEALTHY (<br>Please visit the Medicaid<br>resolution instructions, a | CONNECTIO<br>E-learning websit<br>nd visual handboo | DNS MEE<br>ite for educati<br>oks. <u>Click her</u> e | DICAID E-<br>ional resources | LEARNIN<br>, including: V | NG WEBS<br>Veb Tool naviga | ITE Posted or<br>Last chan<br>ation videos, onli | n Thursday May 5, 201<br>Iged on Thursday May<br>ne training courses | 6<br>5, 2016<br>5, edit |

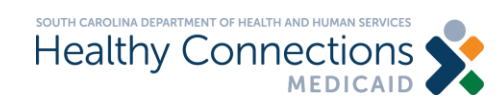

### How to access your remittance advice

#### 5. Select Remittances

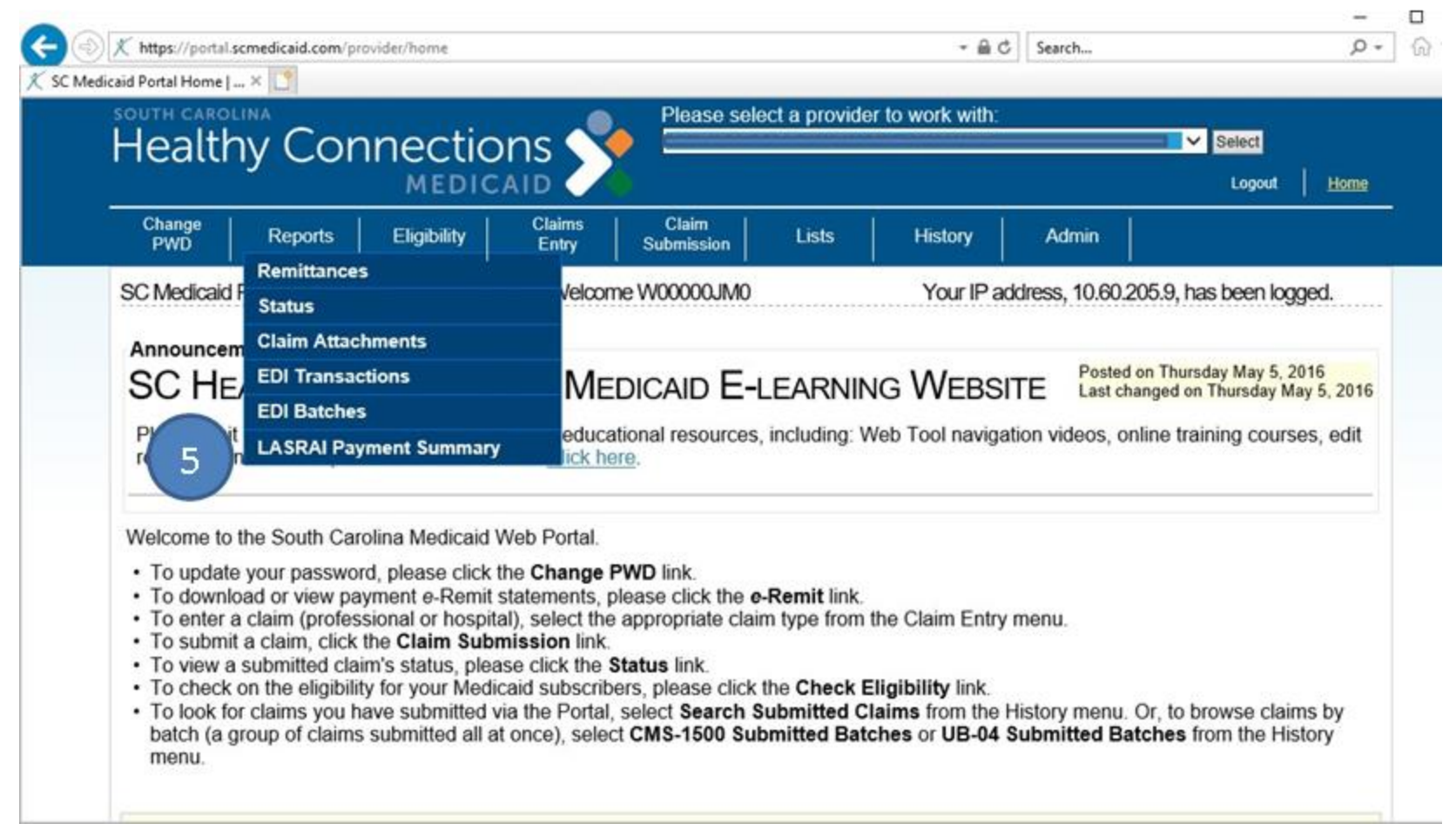

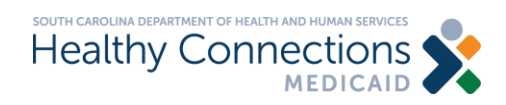

### **Resources for the SCDHHS web tool?**

### SCDHHS Web Tool: <a href="https://portal.scmedicaid.com/">https://portal.scmedicaid.com/</a>.

## Contact the SCDHHS Provider Support Center at 888-289-0709 or email at <u>edig.ops-mcaid@bcbssc.com</u>.

# More information can be found at: <u>https://www.scdhhs.gov/resource/electronic-data-interchange-</u> <u>edi</u>.

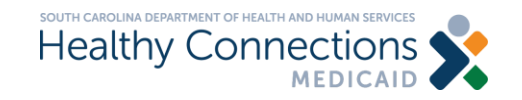